# What to Do If the COOLPIX990/880 is Listed Under Other Devices

### Step I

The Device Manager will be displayed. Double-click the listing for Nikon Digital Camera E990 that appears under "Other devices" or "Miscellaneous Devices".

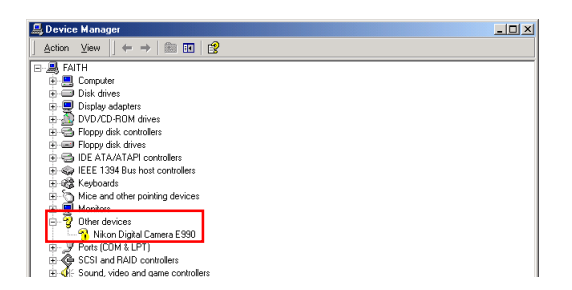

# Step 2

Open the General tab and click Reinstall Driver....

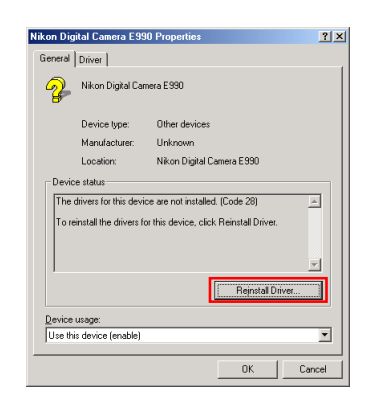

### Step 3

The Windows upgrade device driver wizard will be displayed; click **Next**.

- Windows 2000 Professional-

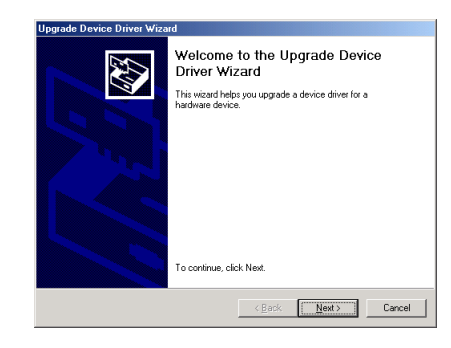

#### Step 4

Select "Search for a suitable driver for my device(recommended)" and click **Next**.

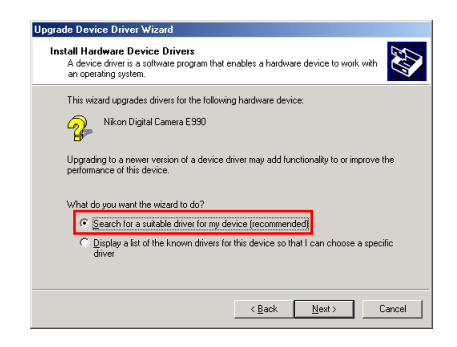

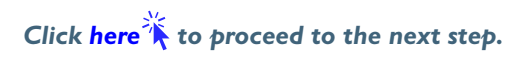

# Step 5

The dialog shown below will be displayed. Holding down the shift key to prevent the Welcome dialog from opening automatically, insert the Nikon View 4 CD into the CD-ROM drive. Select **CD-ROM drives** and click **Next**.

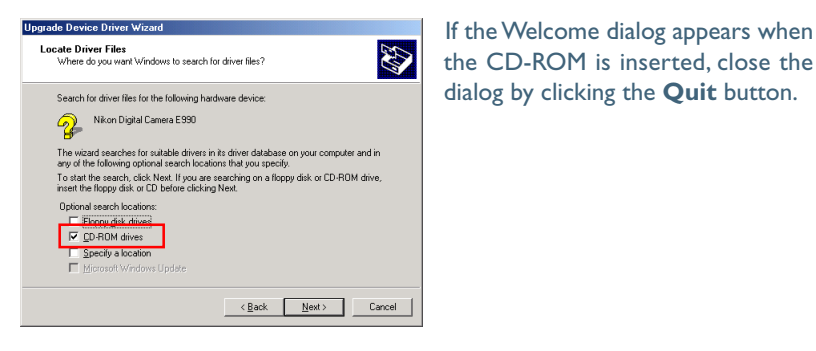

# Step 6

#### The dialog shown below will be displayed; click Next.

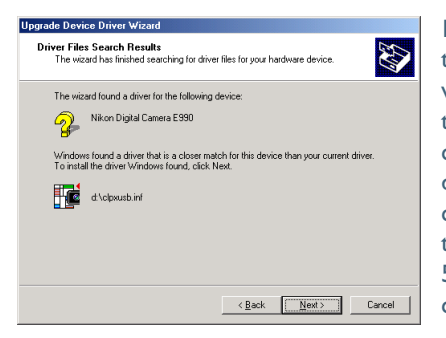

If the message, "Windows was unable to find a suitable driver for this device," is displayed, this may indicate that the Nikon View 4 CD was not correctly inserted in the CD-ROM drive or that the correct search location was not specified. Click **Back** to return to the dialog shown in Step 5, where you can confirm that the correct location has been specified.

# Step 7

The dialog shown below will be displayed; click Finish.

| Upgrade Device Driver Wizard |                                                                                                    |
|------------------------------|----------------------------------------------------------------------------------------------------|
|                              | Completing the Upgrade Device<br>Driver Wizard<br>Nkon COULPD/990<br>Windows has finished installing the software for this device.<br>To close this wizard, clock Finish. |
|                              | < Back Finish Cancel                                                                                                    |

#### Step 8

Confirm that "This device is working properly" appears under "Device status" in the General Tab of the Nikon COOLPIX990 Properties dialog. Click **Close**.

|                | IOLPIX990 Prop        | erties                                    | ?      |
|----------------|-----------------------|-------------------------------------------|--------|
| General        | Driver                |                                           |        |
| V              | Nikon COOLPIX         | 990                                       |        |
|                | Device type:          | Other devices                             |        |
|                | Manufacturer:         | Nikon Corporation                         |        |
|                | Location:             | Nikon Digital Camera E990                 |        |
| If up          | u are having proble   | ems with this device, click. Troubleshool | ter to |
| starl          | the troubleshooter.   |                                           | ~      |
| star           | the troubleshooter.   |                                           | ¥      |
| <u>D</u> evice | : the troubleshooter. | Iroubleshocke                             | ¥      |
| Device         | the troubleshooter.   | Iroubleshoote                             | ×      |

Click **OK** to close the System Properties dialog.

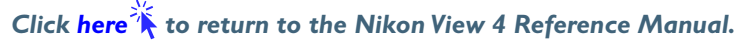